# 3. 入札書(見積書)提出以降

## 3-1.入札書提出

(1)入札書の提出

#### 🧟 福岡市 - Internet Explore ٥ Х Ø **全**福岡市 電子入札システム 検証機能 へルプ 調達案件一覧 調達案件検索 調達案件名称 〇〇医療品購入 進捗状況 全て 200608230000001 発注番号 ~ 入札方式 ~ 全て 部局 財政局 財政部 ~ □ 取止め案件/不調案件を表示する場合はチェックしてください 入札受領期限 **[**]~[ ~[ 開札日時 10 🗸 表示件数 表示案件 1-1 全案件数 1 ✓ ●昇順 ○降順 案件表示順序 発注番号 検索 🕙 1 🕟 証明書等/ 提案書等 提出 再提出 入礼書/ 見積書 発注者からの アナウンス ₩ТО 調達案件名称 進捗状況 辞退届 通知書 No. 1 00医療品購入 提出 提出 表示 指名業者選考中 表示案件 1-1 全案件数 1 1 🕑 100%

入札書の提出が可能な案件(入札書受付開始日時 を迎えた案件)は、「入 札書/見積書」欄に「提 出」ボタンが表示されま す。

入札書を提出する案件の 「入札書/見積書」欄にあ る「提出」ボタンを選択し ます。

|   | 電子入札:                                 | システム 検証機能                                                                              | へルプ                                                                                 |
|---|---------------------------------------|----------------------------------------------------------------------------------------|-------------------------------------------------------------------------------------|
| î | 福岡市 財政局 財政部 契約課                       | 入札書提出                                                                                  | 業者番号 : 19071000000001<br>資格審査登録番号 : 000000001<br>業者名称 : 福岡市物品販売(株)<br>代表者氏名 : 代表 太郎 |
|   | 本件入札                                  | に関する入札説明書及び契約条項を熟知し下記                                                                  | この金額により入札いたします。                                                                     |
|   | 発注番号<br>調達案件名称<br>入札方式                | : 200608230000001<br>: 〇〇医療品購入<br>: 指名競争: 最低価格                                         |                                                                                     |
|   | 入札金額                                  | : 400000 円(税抜き)                                                                        | 400,000 円(税抜き)<br><b>40万</b> 円(税抜き)                                                 |
|   | <連絡先><br>氏名<br>電話番号<br>FAX<br>メールアドレス | : 代表 太郎<br>: 0092-111-2222<br>: 000-000-0000<br>: denty o@ebiil.test.com<br>提出内容確認) 反る | 利用者登録時に指定<br>したICカード利用部<br>署情報が初期表示されます。                                            |
|   |                                       |                                                                                        |                                                                                     |
|   |                                       |                                                                                        |                                                                                     |

入札書提出画面が表示され ます。

入札金額を入力後、「提出 内容確認」ボタンを選択し ます。

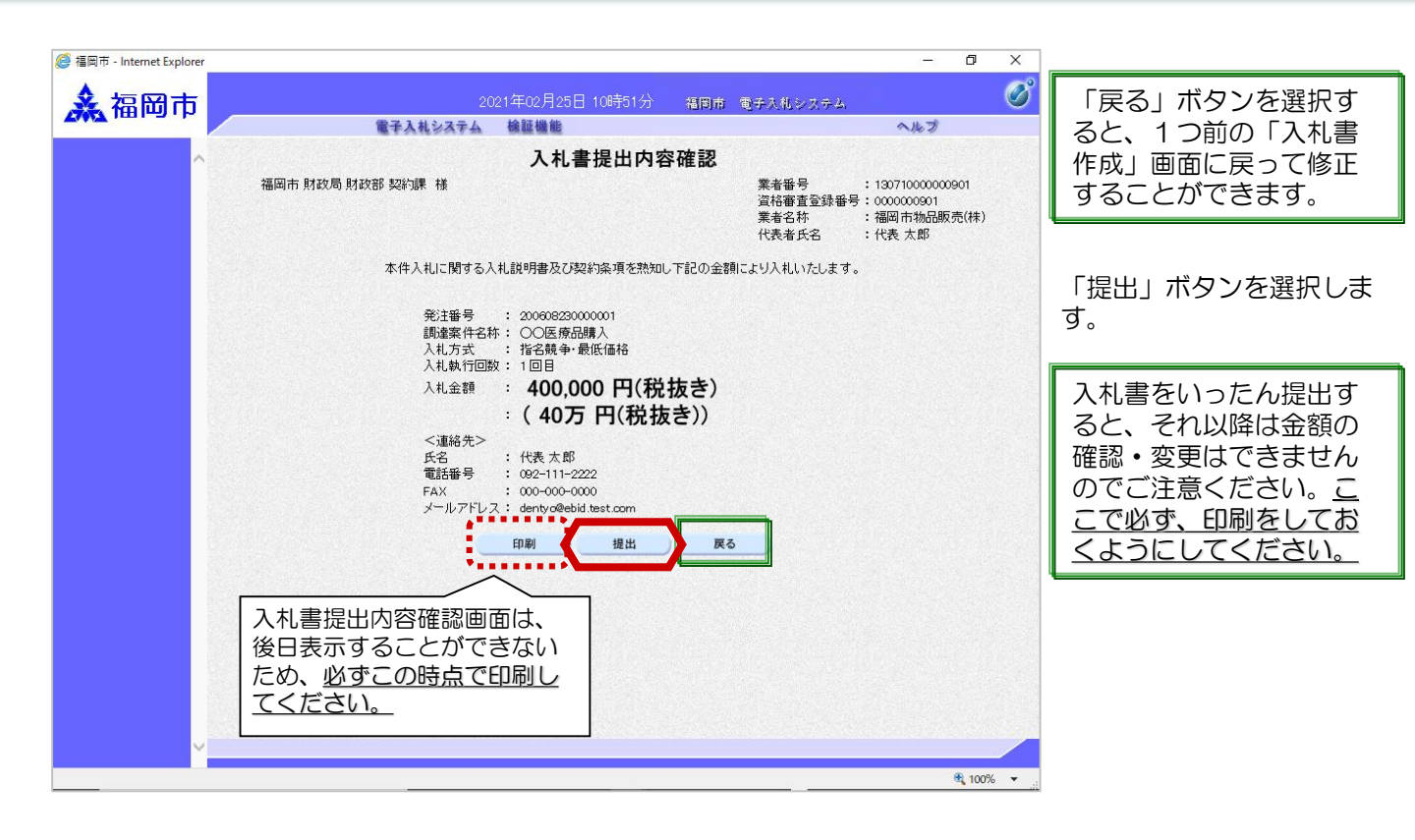

|       |                                   | - 0                                                                                                    | ×      | 変気ゲノマログがまニされ                                                                                                    |
|-------|-----------------------------------|----------------------------------------------------------------------------------------------------|--------|----------------------------------------------------------------------------------------------------|
| 🗼 福岡市 | 2021年02月25日 10時51分 福岡市            | 電子入札システム                                                                                                    | Ø      | 確認タイアログが表示され<br>ますので、「OK」ボタンを                                                                                   |
| ▲福岡市  | 2021年02月25日 10時51分 浜岡市<br>全子人もな子子 | 電子入机システム<br>文ルプ<br>業本番号 : 130710000000901<br>道格審査登録番号 : 0000000901<br>業者名本 : 福岡市物品販売休<br>代表 市好名 : 代表 太郎<br>により入れいたします。 | )      | ますので、「OK」ボタンを<br>選択します。<br>この時点で入札書が発注<br>者に送信されます。入札<br>書の提出は1度しかでき<br>ませんので、提出する前<br>に入札金額などを十分に<br>確認してください。 |
|       |                                   | et 10                                                                                                    | 0% 🔻 🧮 |                                                                                                    |

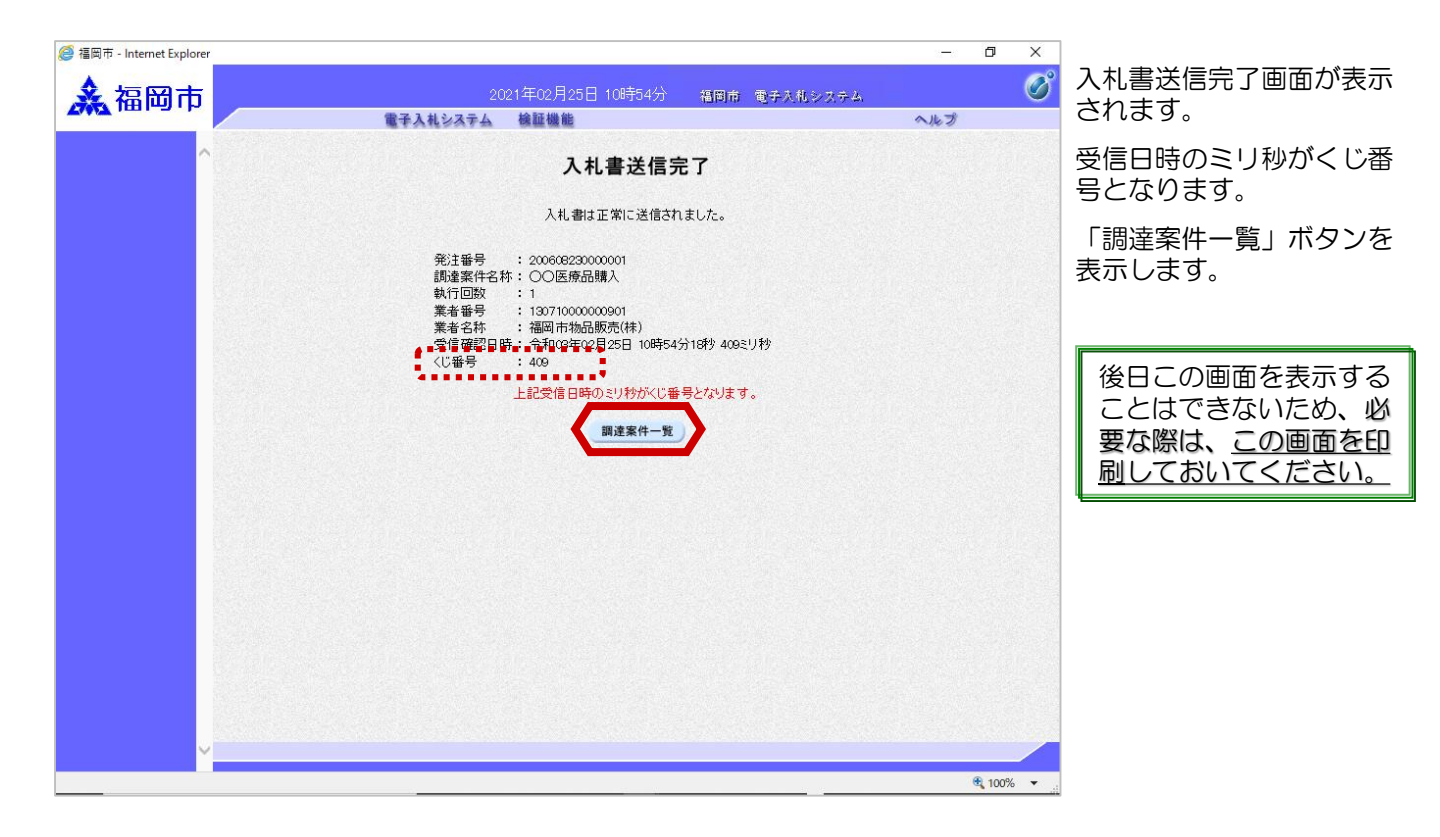

|   |                                      | 電子入札システム 検                          | 証機能                                                                        |                                                                                                    | へルブ             | 1               |
|---|--------------------------------------|-------------------------------------|----------------------------------------------------------------------------|----------------------------------------------------------------------------------------------------|-----------------|-----------------|
| ^ |                                      |                                     | 調達案件一                                                                      | 覧                                                                                                    |                 |                 |
|   | 発注番号<br>入札方式<br>部局<br>入札受領期限<br>開札日時 | 200608230000001<br>全て ~<br>財政局財政部 ~ | 調達案件検索     調達案件名称     調達案件名称     逆抄状況     ①取止め案件/不     で     つ     で     へ | ○○医療品購入<br>全て<br>調案件を表示する場合は:<br>●<br>●<br>■<br>■<br>■<br>■<br>■<br>■<br>■<br>■<br>■<br>■<br>■<br>■<br>■<br>■<br>■<br>■<br>■ | ✓<br>チェックしてください |                 |
|   | 表示件数                                 | 10 🗸                                | <b>要 MA</b>                                                                |                                                                                                    | 表示<br>全算        | ₹案件 1-1 ₹件数 1   |
|   | 案件表示順序                               | 【発注番号                               | 降順                                                                         |                                                                                                    | 検索 🥑            | ) 1 🕟           |
|   | No. WTO                              | 調達案件名称                              | 進捗状況 部<br>進捗状況 提出                                                          | 明書等/<br>陰案書等<br>再提出<br>人礼書/<br>見積書                                                                                           | 辞退届通知書          | 発注者からの<br>アナウンス |
|   | 1 00医疗                               | <u> </u>                            | 入札書/<br>見積書受付中                                                             | 提出済                                                                                                    | 表示 未参照有り        |                 |
|   |                                      |                                     |                                                                            |                                                                                                    | 表示第<br>全案件      | 尾件 1-1<br>計数 1  |
|   |                                      |                                     |                                                                            |                                                                                                    | ٩               | 1 🕟             |
|   |                                      |                                     |                                                                            |                                                                                                    |                 |                 |
|   |                                      |                                     |                                                                            |                                                                                                    |                 |                 |
|   |                                      |                                     |                                                                            |                                                                                                    |                 |                 |

提出が終了すると、「提 出」ボタンは「提出済」ボ タンに替わります。

これで入札書の提出手続き は完了です。

入札書受付のお知らせが発 行されると、連絡先E-mail 宛てに受付票発行趣旨の メールが届きます。

電子入札システムにログイン後、以下の操作により受

付票を確認します。

#### (2)入札書受付のお知らせ受理

| ◆福岡市電子入札システムからのお知らせ                                                                                          |  |
|----------------------------------------------------------------------------------------------------|--|
| 入札(見積)参加業者各位                                                                                                 |  |
| 入札書受付票を発行しましたのでお知らせ致します。<br>電子入札システムにて受付票を確認してください。                                                          |  |
| 調達案件番号:13070401110020201193<br>調達案件名称:〇〇医療品購入<br>入札方式名称:指名競争・最低価格<br>調達機関名称:福岡市<br>部局名 :財政局 財政部<br>事務所名 :契約課 |  |
| 入札書受付票 発行日時 :令和03年02月25日 10時54分                                                                              |  |
| ※通知書等の内容については、発注機関へお尋ねください。                                                                                  |  |
| ************************************                                                                         |  |
| 福岡市電子調達<br>ホームページアドレス :http://keiyaku.city.fukuoka.lg.jp/bidding/01.html<br>*********                        |  |

| <i>@</i> 福岡市 - Internet Explorer |                                                                                                    |                     |                                                 |                            |                                                                                                    |                 | – Ø ×                                                  |                                                                        |
|----------------------------------|----------------------------------------------------------------------------------------------------|---------------------|-------------------------------------------------|----------------------------|----------------------------------------------------------------------------------------------------|-----------------|--------------------------------------------------------|------------------------------------------------------------------------|
| <b>众</b> 福岡市                     |                                                                                                    |                     | 電子入札シス                                          | 2021年02月25日 10日<br>テム 検証機能 | 時58分 福岡市 電子入村                                                                                              | レシステム           | <b>0</b><br>^#7                                        | 入札書受付のお知らせが<br>発行された案件は、「進<br>捗は辺」開が「ユオ書の                              |
|                                  | <ul> <li>発注番号</li> <li>20060823000001</li> <li>入札方式</li> <li>全て</li> <li>部局</li> <li>財政局財政部</li> <li>入札受損期限</li> <li>開札日時</li> <li>表示件数</li> <li>10 ▼</li> </ul> |                     |                                                 |                            | <ul> <li>条件一見     案件検索     <li>卡名林 〇〇区原品購入     <li>2 全て     </li> <li>め案件/不調案件を表示する場合</li> </li></li></ul> | ✓<br> はチェックしてくた | :ອັບ                                                   | 積書受付中」と表示され<br>ています。発注者から発<br>行された通知書が未参照<br>の案件には、「通知書」<br>欄に「未参照有り」の |
|                                  | ₹<br>No.                                                                                                    | 表示件数<br>案件表示<br>WTO | - <u>10 </u><br>順序 <u>発注番号</u><br><b>調達案件名称</b> | ● 昇順<br>○降順<br>            | 19明書等/<br>12案書等<br>12案書等<br>12集書                                                                           | 辞退届             | 表示案件 1-1<br>全案件数 1<br>検索 ③ 1<br>通知書<br>発注者からの<br>アナウンス | 「表示」ボタンが表示されています。<br>入札書受付のお知らせを確認する案件の「通知書」欄                          |
| v                                | 1                                                                                                    | 0                   | ○○医療品購入                                         | 入机查/<br>贝格查受付中             |                                                                                                    |                 | 表示<br><u>未参照有</u> y<br>表示案件 1-1<br>全案件故 1<br>③ 1 )     | にある「表示」ボタンを選<br>択します。                                                  |
|                                  |                                                                                                    |                     |                                                 |                            |                                                                                                    |                 | 🔍 100% 🔻 🔐                                             |                                                                        |

| <i>叠</i> 福岡市 - Internet Explorer                                                                               |        |              |                         | 83 <del></del> 81                       | Ø X        | . <u></u>                  |
|----------------------------------------------------------------------------------------------------|--------|--------------|-------------------------|-----------------------------------------|------------|----------------------------|
| <b>▲</b> 福岡市                                                                                                   | #Z1    | 2021年02月25   | 日 11時02分 - 福岡市 電子入札システム | <b>∧</b> #, =2                          | Ø          | 発注者から発行された通知書がま会照の客件には     |
| ^                                                                                                    |        | ILZATA BUUBE | 通知書一覧                   | ~~~~~~~~~~~~~~~~~~~~~~~~~~~~~~~~~~~~~~~ |            | 「通知書確認」欄に「未<br>参照」と表示されていま |
|                                                                                                    | 執行回数   | 通知書名         | 通知書発行日付                 | 通知書確認                                   |            | 夏州」と扱いされている                |
|                                                                                                    | 1 入札書会 | 受付のお知らせ      | 令和03年02月25日(木)10時54分    | 未参照                                     |            |                            |
|                                                                                                    |        |              |                         |                                         |            | 通知書一覧画面が表示され               |
|                                                                                                    |        | 通知書名         | 通知書発行日付                 | 通知書確認                                   |            | ますので、「通知書名」欄               |
|                                                                                                    | 指名通知書  |              | 令和03年02月25日(木)09時35分    | 参照済                                     |            | の「入札書受付のお知ら                |
|                                                                                                    |        |              | 戻る                      |                                         |            | サーを選択します。                  |
|                                                                                                    |        |              |                         |                                         |            |                            |
|                                                                                                    |        |              |                         |                                         |            |                            |
|                                                                                                    |        |              |                         |                                         |            |                            |
|                                                                                                    |        |              |                         |                                         |            |                            |
|                                                                                                    |        |              |                         |                                         |            |                            |
|                                                                                                    |        |              |                         |                                         |            |                            |
|                                                                                                    |        |              |                         |                                         |            |                            |
|                                                                                                    |        |              |                         |                                         |            |                            |
|                                                                                                    |        |              |                         |                                         |            |                            |
|                                                                                                    |        |              |                         |                                         |            |                            |
|                                                                                                    |        |              |                         |                                         |            |                            |
|                                                                                                    |        |              |                         |                                         |            |                            |
| javascript://                                                                                                  |        |              |                         |                                         | € 100% ▼ . |                            |
| the second second second second second second second second second second second second second second second s |        |              |                         |                                         |            |                            |

| 🤗 福岡市 - Internet Explorer |                                                                 |                                                                                                    |                                     | - 0 X          |
|---------------------------|-----------------------------------------------------------------|----------------------------------------------------------------------------------------------------|-------------------------------------|----------------|
| ▲ 福岡市                     |                                                                 | 1年02月25日 11時02分                                                                                                    | 福岡市 電子入札シスラ                         | -4. 🧭          |
| Zong har set              | 電子入札システム                                                        | 檢証機能                                                                                                    |                                     | へルプ            |
| ^                         |                                                                 | 入札書受付のお                                                                                                    | 知らせ                                 |                |
| 業者番号                      | 13071000000901<br>登録番号 000000901<br>福岡市物品販売(株) 〇〇<br>名 連絡先 電子 様 | D連絡先                                                                                                    | 褶                                   | 岡市 財政局 財政部 契約課 |
|                           | 下記の                                                             | 案件について下記の日時に入                                                                                                    | 札書を受領しました。                          |                |
|                           |                                                                 | 后                                                                                                    |                                     |                |
|                           | 彩<br>調<br>入<br>入<br>文<br>(<br>文)                                | 主番号 2006/02/30000001<br>臺案件名林 〇〇医療品購入<br>北方式 指名競争・最低価利<br>以航行回数 1回目<br>導番号 1307040111002020<br>寸日時 令和0/3年02月25日<br>印刷 夏 | 音<br>11933100010001<br>10時54分<br>≅る |                |
|                           |                                                                 |                                                                                                    |                                     |                |
|                           |                                                                 |                                                                                                    |                                     |                |
|                           |                                                                 |                                                                                                    |                                     |                |
| ~                         |                                                                 |                                                                                                    |                                     |                |
|                           |                                                                 |                                                                                                    |                                     | 🔍 100% 🔻       |

入札書受付のお知らせが表 示されます。

入札書が受け付けられたか どうかを確認します。

これで入札書受付のお知らせの確認手続きは完了です。

### (3)辞退届の提出

| 🧟 福岡市 - Internet Explorer |                       |                                    |                     |                    |                                   |                 |                  |                   |                    | 55 <del>-</del> 27               | 0 X                          |                                           |
|---------------------------|-----------------------|------------------------------------|---------------------|--------------------|-----------------------------------|-----------------|------------------|-------------------|--------------------|----------------------------------|------------------------------|-------------------------------------------|
| <b>ふ</b> 福岡市              |                       |                                    | 電子入札乡               | 2021年02<br>えテム 検証( | 2月08日 16時0<br>機能<br>調達案(          | )6分<br>件一賢      | 福岡市<br>C         | 電子入礼シ             | 274                | へルプ                              | Ø                            | 辞退届の提出が可能な案件<br>(入札書受付開始日時<br>を迎えた案件)は、「辞 |
|                           | 発<br>入                | 《注番号<br>、札方式                       | 20210101031<br>全て   | 001                | <b>調達案(</b><br>調達案件名<br>進捗状況      | <b>牛検索</b><br>称 | τ                |                   | <u>v</u>           |                                  |                              | 退届」欄に「提出」ボタ<br>ンが表示されます。                  |
|                           | 晋<br>人<br>開<br>表<br>案 | 『局<br>、札受領<br>引札日時<br>豪示件数<br>案件表示 | 打改局  打改局  打改局  <br> | <u>₩</u>           | □取止め第<br>]~<br>]~<br>]~<br>Щ<br>Щ | ξ件/不調           | 案件を表示            | 、する場合は<br>        | チェックしてく<br>   <br> | ださい<br>表示<br>全案<br>検索 <b>(</b> ) | · 案件 1-1<br>3件数  1<br>↓ 1  ▶ | 辞退届を提出する案件の                               |
|                           | <b>No.</b>            | ₩то                                | 調達案件名               | <b>体</b>           | 進捗状況<br>指名業者選考中                   | 証明:<br>提案<br>提出 | 書等/<br>諸等<br>再提出 | 入礼書/<br>見積書<br>提出 | 辞退届                | 通知書<br>表示<br>表示                  | <b>発注者からの</b><br>アナウンス       | 「品返油」欄にのる「提出」ボタンを選択します。                   |
|                           |                       |                                    |                     |                    |                                   |                 |                  |                   |                    | £                                | 秦仟秋 1<br>1 )                 |                                           |
|                           |                       |                                    |                     |                    |                                   |                 |                  |                   |                    |                                  | 🔍 100% 🔻 💡                   | 3                                         |

| <i>@</i> 福岡市 - Internet Explorer |                                                                                            |                                                                                                    | - 0 ×                                                                              |                                                      |
|----------------------------------|--------------------------------------------------------------------------------------------|----------------------------------------------------------------------------------------------------|------------------------------------------------------------------------------------|------------------------------------------------------|
| <b>▲</b> 福岡市                     | 電子入札システ                                                                                    | 2021年02月08日 16時12分 福岡市<br>ム 検証機能                                                                                                    | 電子入札システム<br>へルプ                                                                    | 入札辞退のお知らせ画面が<br>表示されます。                              |
|                                  | 福岡市 財政局 財政部 契約課 様                                                                          | 入札辞退のお知らせ<br>下記の案件の入札を辞退しました。                                                                                                    | 業者番号 : 13071000000901<br>資格審査登録番号: 000000901<br>業者名林 : 福岡市物品販売(株)<br>代表者氏名 : 代表 太郎 | 必要な際は備考(辞退理由<br>等)欄に入力を行い、「提<br>出内容確認」ボタンを選択<br>します。 |
|                                  | 発注番号<br>調達案件名称<br>入札<br>大式<br>人札執行回数<br>く連絡先><br>氏名<br>電話番号<br>FAX<br>メールアドレス<br>備考(辞退理由等) | : 20210101031001<br>: ○○医療品類入<br>: 1回目<br>: 道絡先電子<br>: 092-111-2222<br>: 092-111-2222<br>: dentyo@ebidtest.com<br>: * *** * *入礼辞退* *** *** ****<br>//////////////////////// | 利用者登録時に指<br>したICカード利用<br>署情報が初期表示<br>れます。                                          | 定<br>部<br>さ                                          |
|                                  |                                                                                            |                                                                                                    | <b>4</b> 100%                                                                      |                                                      |

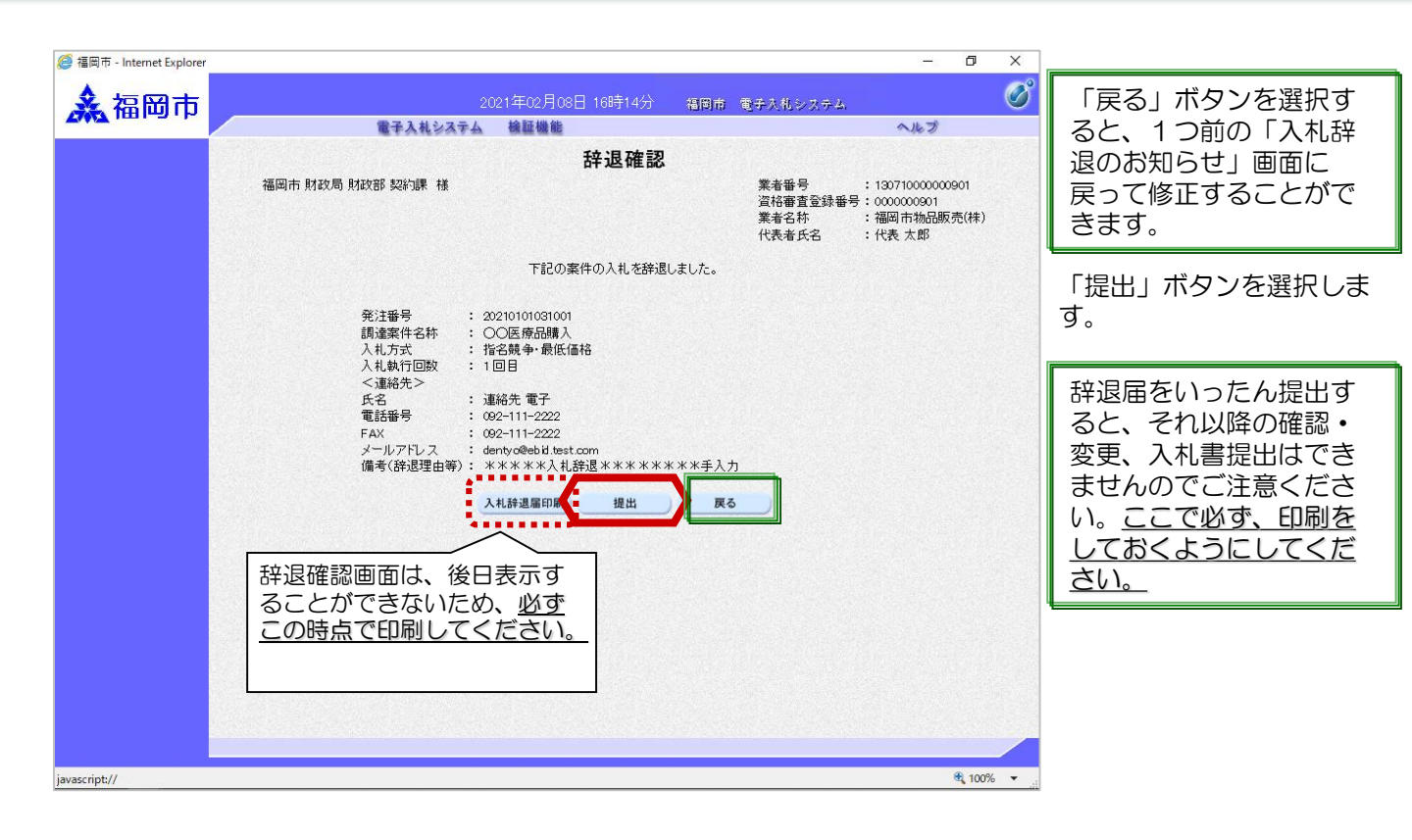

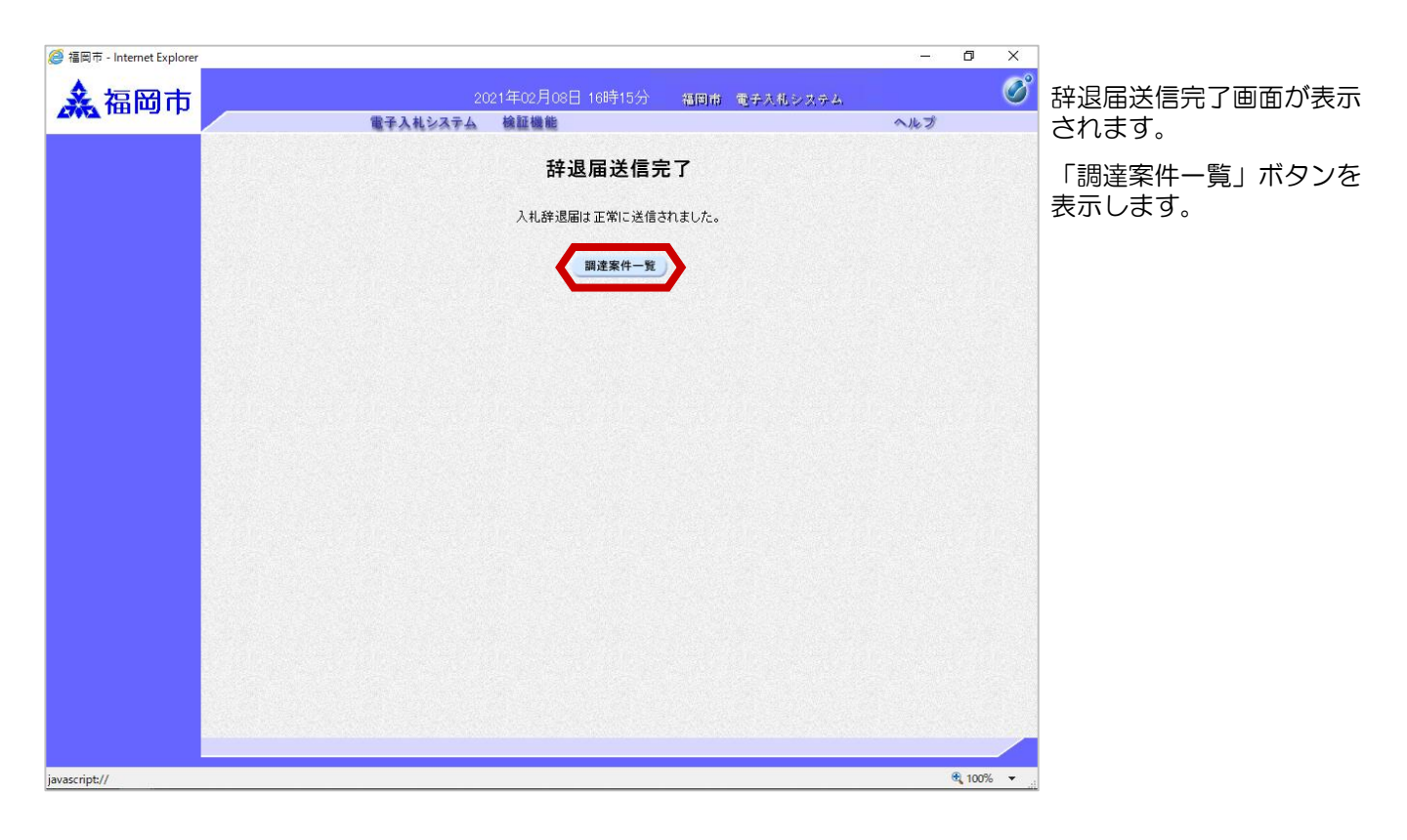

| 調達案件-覧         第注番号       20210101031001       調達案件名称         入札方式       全て       ✓         部局       財政局財政部       □取止め案件/不講案件を表示する場合はチェックしてください         入札受領期限       □       ○         開札日時       □       ○         表示件数       10 ✓       ○         案件表示順序       死注磁号       ○ 年順                                                                                                    | 表示案件 1-1                   |
|----------------------------------------------------------------------------------------------------|----------------------------|
| 調査案件検索       発注番号     20210101(3001)     調査案件名称       入札方式     全て     ✓       部局     財政局財政部     □       入札受禅期限     □     □       開札日時     □     □       表示件数     10     ✓       案件表示順序 <ul> <li> <li> <li> <ul> <li> <ul> <li> <li> <ul> <li> <li> <ul> <li> <li> <ul> <li> <li> </li> <li> <ul> <li> <li> <ul> <li> <li> <ul> <li> <li> </li> <li> <li> </li> <li> </li></li></li></ul> <li> <ul> <li> <ul> <li> <li> <ul> <li> <li> </li> <li> </li></li></ul> <li> <ul> <li> <li> <ul> <li> <li> <li> <li> <li> </li> <li> </li></li></li></li></li></ul> <li> <ul> <li> <li> <li> </li> <li> <li> <li> </li> <li> <li> <li> </li> <li> <li> </li> <li> <li> </li> <li> <li> </li> <li> </li> <li> <li> <li> </li> <li> <li> </li> <li> <li> </li> <li> </li> <li> </li> <li> </li> <li> </li> <li> </li> <li> <li> </li> <li> </li> <li> </li> <li> </li> <li> </li> <li> <li> </li> <li> </li></li></li></li></li></li></li></li></li></li></li></li></li></li></li></li></ul> <li> </li> <li> <ul> <li> </li> <li> </li></ul> <li> </li></li></li></li></li></ul> <li> <ul> <li> <li> </li></li></ul> <li> </li></li></li></li></li></ul> <li></li></li></ul></li></li></li></ul></li></li></ul></li></li></ul></li></li></ul></li></li></ul></li></li></ul></li></ul></li></li></li></ul> | 表示案件 1-1                   |
| 発注番号     20210101031001     調違案件名称       入札方式     全て        部局     財政局財政部     □取止め案件/不調案件を表示する場合はチェックしてください       入札受領期限     □取しの案件/不調案件を表示する場合はチェックしてください       規札日時     □       歳未     10 ∨       案件表示順序     発注番号     ○降順                                                                                                    | 表示案件 1-1                   |
| 入札方式     全て        部局     財政局財政部        取止め案件/不調案件を表示する場合はチェックしてください       入札受頓期限        開札日時        表示件数     10        案件表示順序        発注錄号        ●厚順        (降順)                                                                                                    | 表示案件 1-1                   |
| 部局 <u>財政局 財政部 マ</u> 取止め案件/不調案件を表示する場合はチェックしてください<br>入札受領期限                                                                                                    | 表示案件 1-1                   |
| 入札受領期限     ●     ●     ●       開札日時     ●     ●     ●       表示件数     10      ●     ●       案件表示順序     ●     ●     ●       案件表示順序     ●     ●     ●                                                                                                    | 表示案件 1-1                   |
| 開札日時     ●     ●       表示件数     10      ●       案件表示順序      ●       資源     ●     ●       資源     ●     ●                                                                                                    | 表示案件 1-1                   |
| 表示件数 10 V<br>案件表示順序 <u>発注語号 V</u> ○ 岸順<br>○ 降順 検索                                                                                                    | 表示案件 1-1                   |
| 案件表示順序 <u>発注番号 ○</u> ●昇順<br>○降順 検索                                                                                                    | A THE A                    |
| 案件表示順序 <u>発注番号 ●</u> 昇順<br>○降順 検索                                                                                                    | 全柔仟鉯 1                     |
|                                                                                                    |                            |
|                                                                                                    |                            |
|                                                                                                    | - 発注者                      |
| No. WIO 調達菜件名称 進移状況 速来音号 見積音 群返菌 通知<br>提出 再提出                                                                                                    | 唐 アナウ                      |
| 2 00医疫品購入 入礼書/ 提出演 提出演 表示                                                                                                    | 示                          |
| 見積害受竹中                                                                                                    | 《有り                        |
|                                                                                                    | 表示案件 1-<br>全案件教            |
|                                                                                                    | and an entry of the second |

提出が終了すると、「提 出」ボタンは「提出済」ボ タンに替わります。

これで辞退届の提出手続き は完了です。

#### (4)辞退届受付のお知らせ受理

| ◆福岡市電子入札システムからのお知らせ                                                                                               |
|----------------------------------------------------------------------------------------------------|
| 入札(見積)参加業者各位                                                                                                    |
| 辞退届受付票を発行しましたのでお知らせ致します。<br>電子入札システムにて受付票を確認してください。                                                               |
| 調達案件番号:13070401110020200040<br>調達案件名称:00医療品購入<br>入札方式名称:指名競争・最低価格<br>調達機関名称:福岡市<br>部局名 :財政局 財政部<br>事務所名 :契約課      |
| 辞退届受付票 発行日時 :令和03年02月08日 16時15分                                                                                   |
| ※通知書等の内容については、発注機関へお尋ねください。                                                                                       |
| ************************************                                                                              |
| 福岡市電子調達<br>ホームページアドレス : http://keiyaku.city.fukuoka.lg.jp/bidding/01.html<br>************************************ |

辞退届受付票が発行される と、連絡先E-mail宛てに受 付票発行趣旨のメールが届 きます。

電子入札システムにログイン後、以下の操作により受付票を確認します。

| 🥌 福岡市 - Internet Explorer |                                                      |                                                      |                                                                               | – 0 ×                                                                                                    | le contra contra |  |
|---------------------------|------------------------------------------------------|------------------------------------------------------|-------------------------------------------------------------------------------|----------------------------------------------------------------------------------------------------|----------------------------------------------------------------------------------------------------|--|
| <b>▲</b> 福岡市              |                                                      | 2<br>電子入札システム                                        | 021年02月08日 16時19分 福田市 電子及析<br>輸展機構<br>調達案件一覧                                  | 192774 🧭<br>NRI                                                                                                  | 辞退届受付のお知らせが<br>発行された案件は、「進<br>捗状況」欄が「入札書/見                                                                                                    |  |
|                           | 発注番号<br>入札方式<br>部局<br>入札受領期<br>開札日時<br>表示件数<br>案件表示順 | 20210101031001<br>全て<br>財政局財政部<br>[10 √]<br>序 発注番号 、 | 調違案件税案<br>調違案件名称<br>・<br>・<br>・<br>・<br>・<br>・<br>・<br>・<br>・                 | <ul> <li>              ま示案件 1-1</li></ul>                                                                        | 積害受付中」と表示され<br>ています。発注者から発<br>行された通知書が未参照<br>の案件には、「通知書」<br>欄に「未参照有り」の<br>「表示」ボタンが表示さ<br>れています。                                                                                                    |  |
| N                         | <b>b. WTO</b>                                        | <b>調達案件名称</b><br>○医療品購入                              | 進持状況         評研書等/<br>提案書等/<br>現法         入机書/<br>現法           入机書/<br>現病書室位中 | 辞退届     通知書     発注者からの<br>アプリング       選出演     東示<br>未参照有い       表示<br>大学院有い       大学院有い       第二       金       1 | 辞退届受付票を確認する案<br>件の「通知書」欄にある<br>「表示」ボタンを選択しま<br>す。                                                                                                    |  |
| javascript://             |                                                      |                                                      |                                                                               | 🔍 100% 🔻                                                                                                    |                                                                                                    |  |

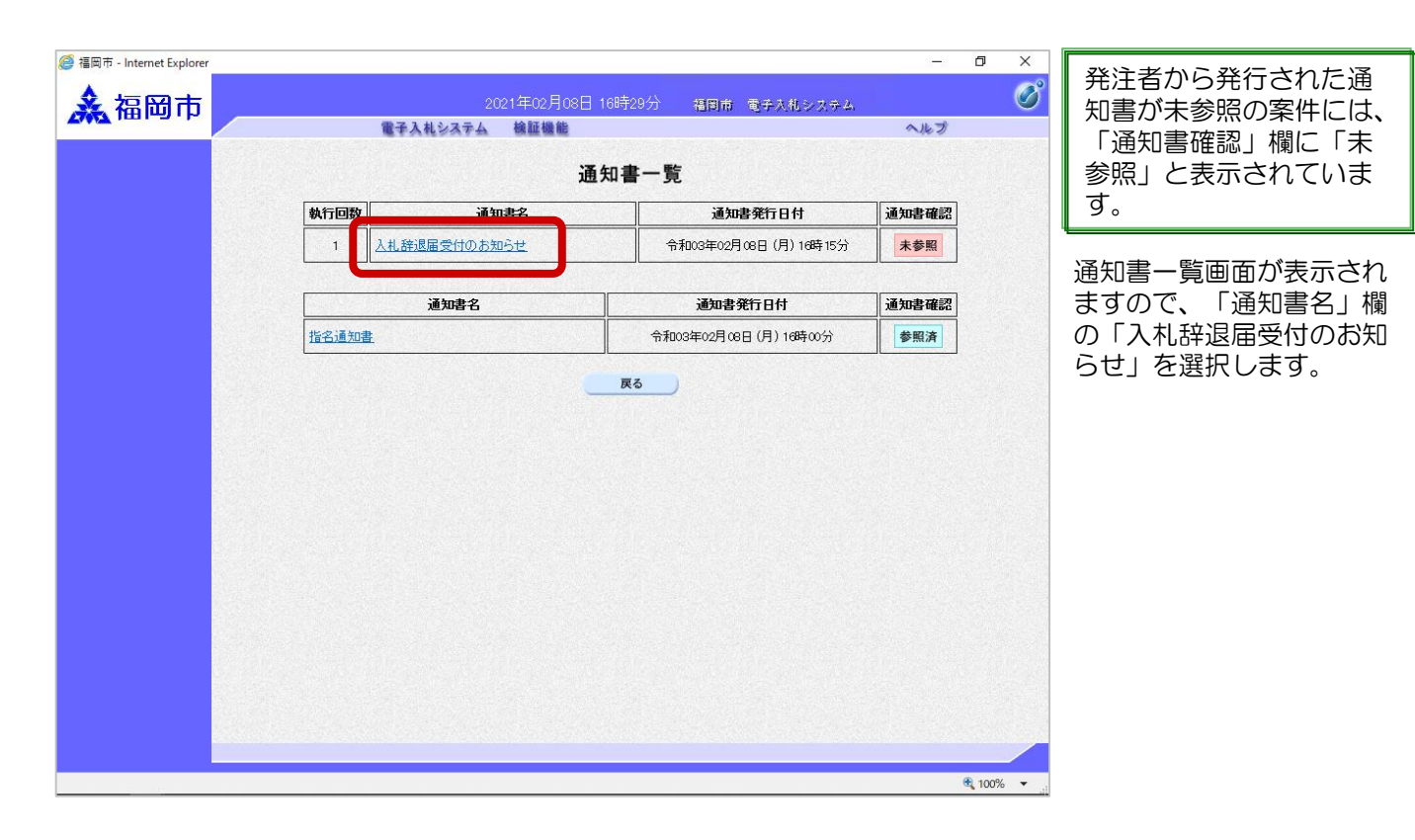

| <i>叠</i> 福岡市 - Internet Explorer |                                                                                                    | – 0 ×           | ]                          |
|----------------------------------|----------------------------------------------------------------------------------------------------|-----------------|----------------------------|
| ▲ 福岡市                            | 2021年02月08日 16時29分 - 福岡市 電手入作                                                                                                    | 1.2274 🧭        | 辞退届受付のお知らせが表<br>示されます      |
|                                  | 電子入札システム 検証機能                                                                                                    | へルプ             | JIC1169.                   |
|                                  | 辞退届受付のお知らせ                                                                                                    |                 | 辞退届が受け付けられたか<br>どうかを確認します。 |
|                                  | 2 「48番」 登録番号 000000001<br>業者名称 福岡市物品販売(株) ○○連絡先<br>代表者氏名 連絡先 電子 様                                                                                                    | 福岡市 財政局 財政部 契約課 | これで辞退届受付の確認手<br>続きは完了です。   |
|                                  | 下記の案件について下記の日時に辞退届を受領しました。                                                                                                    |                 |                            |
|                                  | 58                                                                                                    |                 |                            |
|                                  | <ul> <li>発注番号 2021011031001&lt;</li> <li>調遣案件名林〇〇区度免課人</li> <li>入札方式 指名競争、最低価格</li> <li>入札執行回数 10目</li> <li>受領番号 130704011100202011613102010001</li> <li>受付日時 令和03年02月08日 16時15分</li> </ul> |                 |                            |
|                                  |                                                                                                    |                 |                            |
|                                  |                                                                                                    |                 |                            |
|                                  |                                                                                                    |                 |                            |
|                                  |                                                                                                    | 🔍 100% 🔻        |                            |

#### (5)入札締切のお知らせ受理

◆福岡市電子入札システムからのお知らせ 入礼(見積)参加業者各位 入札締切のお知らせを発行しましたのでお知らせ致します。 電子入札システムにて通知書を確認してください。 調達案件番号:13070401110020201193 調達案件名称:〇〇医療機器購入 入札方式名称:指名競争·最低価格 調達機関名称:福岡市 部局名 : 財政局 財政部 事務所名 : 契約課 入札締切のお知らせ発行日時 : 令和03年02月25日 11時06分 ※通知書等の内容については、発注機関へお尋ねください。 \*\*\*\*\* ※福岡市契約課 電話 :092-711-4182、4184(工事、委託)4186(物品) 電子メール: keiyaku.FB@city.fukuoka.lg.jp 福岡市電子調達 ホームページアドレス:http://keiyaku.city.fukuoka.lg.jp/bidding/01.html \*\*\*\*\*\*

| ^ |                       |                                      |             |                                 | 調達案件                                                                                                 | 一覧                                   |                |                   |                |                |
|---|-----------------------|--------------------------------------|-------------|---------------------------------|----------------------------------------------------------------------------------------------------|--------------------------------------|----------------|-------------------|----------------|----------------|
|   | 手<br>ノ<br>音<br>ノ<br>目 | 総注番号<br>、札方式<br>、札受領<br>、札受領<br>昇札日時 | 期限          | 200608230000001<br>全て<br>財政局財政部 | 調査案件名称         ジー 送持状況         ジー 取止め薬作         ジー マー         ジー マー         ジー         ジー         ジー | <b>検索</b><br>〇〇医療品<br>全て<br>年/不調案件を表 | b購入<br>示する場合は÷ | ✓<br>チェックしてく<br>■ | ださい<br>ま 二マググ  |                |
|   | 3                     | <b>《件表示</b>                          | 順序          | <br>[発注番号 <b>✓</b>              | ●昇順<br>○降順                                                                                           |                                      |                |                   | 全案件数<br>検索   1 | •              |
|   | No.                   | wто                                  |             | 調達案件名称                          | 進捗状況                                                                                                 | 証明書等/<br>提案書等<br>提出 再提出              | 入礼書/<br>見積書    | 辞退届               | 通知書発           | 注者からの<br>アナウンス |
|   | 1                     |                                      | <u>〇〇医病</u> | 品購入                             | 入札書/<br>見積書締切                                                                                        |                                      | 提出済            |                   | 表示 未参照有り       |                |
|   |                       |                                      |             |                                 |                                                                                                    |                                      |                |                   | 表示案件<br>全案件数   | 1-1<br>1       |
|   |                       |                                      |             |                                 |                                                                                                    |                                      |                |                   | 3 1            | D              |
|   |                       |                                      |             |                                 |                                                                                                    |                                      |                |                   |                |                |
|   |                       |                                      |             |                                 |                                                                                                    |                                      |                |                   |                |                |

入札締切のお知らせが発行されると、連絡先Email宛てに通知書発行趣 旨のメールが届きます。

電子入札システムにログ イン後、以下の操作によ り通知書を確認します。

入札締切のお知らせが発 行された案件は、「進捗 状況」欄が「入札書/見積 書締切」と表示されてい ます。発注者から発行された通知書が未参照の案 件には、「通知書」欄に 「未参照有り」の「表 示」ボタンが表示されています。

通知書を確認する案件の 「通知書」欄にある「表 示」ボタンを選択します。

| Ø                         |           |                     |                                 |       | -    | ~ | I                          |
|---------------------------|-----------|---------------------|---------------------------------|-------|------|---|----------------------------|
| 2 福岡市 - Internet Explorer |           | 2021年0 <u>2月</u> 25 | 日 11時13分 - 福岡市 電子入札 <u>システム</u> |       | Ċ    | × | 発注者から発行された通知書が主参照の客件には     |
|                           | 電子)       | ヘルシステム 検証機能         |                                 | へルプ   |      |   | 和香川木参照の条件には、               |
| ^                         | 通知書一覧     |                     |                                 |       |      |   | 「通知書確認」欄に「木<br>参照」と表示されていま |
|                           | 執行回数      | 通知書名                | 通知書発行日付                         | 通知書確認 |      |   | す。                         |
|                           | 入礼締       | 切のお知らせ              | 令和03年02月25日 (木) 11時06分          | 未参照   |      |   |                            |
|                           | 入礼書       | 受付のお知らせ             | 令和03年02月25日 (木) 10時54分          | 参照済   |      |   | 通知書一覧回面の表示され               |
|                           |           |                     |                                 |       | _    |   | よりので、「通知者名」 棟              |
|                           |           | 通知書名                | 通知書発行日付                         | 通知書確認 |      |   |                            |
|                           | 案件修正のお知らせ | <b>1</b>            | 令和03年02月25日(木)11時05分            | 参照済   |      |   | を選択します。                    |
|                           | 指名通知書     |                     | 令和03年02月25日(木)09時35分            | 参照済   |      |   |                            |
|                           |           |                     | <br>戻る                          |       |      |   |                            |
|                           |           |                     |                                 |       |      |   |                            |
|                           |           |                     |                                 |       |      |   |                            |
|                           |           |                     |                                 |       |      |   |                            |
|                           |           |                     |                                 |       |      |   |                            |
|                           |           |                     |                                 |       |      |   |                            |
|                           |           |                     |                                 |       |      |   |                            |
|                           |           |                     |                                 |       |      |   |                            |
|                           |           |                     |                                 |       |      | - |                            |
| ~                         |           |                     |                                 |       |      |   |                            |
| javascript://             |           |                     |                                 |       | 100% | • |                            |

| ALA ALA ALA ALA ALA ALA ALA ALA ALA ALA                                                                                                    | ▲ 福岡市         |                                                                    | 2021年02月25日 11時14分                                                                           | 福岡南 電子入札システム    |             | /<br>ح |
|----------------------------------------------------------------------------------------------------|---------------|--------------------------------------------------------------------|----------------------------------------------------------------------------------------------|-----------------|-------------|--------|
| A L A A B UD O A D A D A D A D A D A D A D A D A D                                                                                                    | Zing har sele | 電子入札シス                                                             | テム 検証機能                                                                                      |                 | へルプ         |        |
| 製品番号     1371000000001       強精審査登録号の20000001     福岡市 解状局 解状的 探い線       強     福岡市 解状局 解状的 探い線       代表表名     代表 大郎 徒       Interview (代表表名)       Interview (代表表名)       Interview (代表名)       Interview (代表名)       Interview (代表名)       Interview (代表名)       Interview (代表名)       Interview (代表名)       Interview (代表名)       Interview (代表名)       Interview (代表名)       Interview (代表名)       Interview (                                                                                                    | ^             |                                                                    | 入札締切のお                                                                                       | 知らせ             |             | ア      |
| REOBJARREPORT CARABOORDER AND CARABOORDER CARABOORDER CARABOORDE |               | 業者番号 13071000000090                                                | 1<br>(神)                                                                                     | 福岡市             | 財政局 財政部 契約課 |        |
| 記<br>発注発号 2000年2000001<br>通速案件名称 OCE 原品服<br>入れ方式 推名競争- 服使信格<br>入れ方式 加2001月25日11時065<br>開札予定日時 令和03年02月17日12時005<br>印刷 更る                                                                                                    |               | 下記の調                                                               | 間達案件について、入札書の受付を締                                                                            | 切りましたので通知いたします。 |             |        |
| 発注番号       2003022000001         調達案件名称       〇〇医療品購入         入札方式       指名競争・教授価格         入礼林切路行日時       令初03年02月25日         日期       夏る                                                                                                    |               |                                                                    | 后                                                                                            |                 |             |        |
| ×                                                                                                    |               | 発注番号 2<br>調違案件名称 (<br>入礼方式 非<br>入礼執行回数 1<br>入礼徐切発行日時 《<br>開礼予定日時 《 | 2006823000001<br>つ区度存品購入<br>信名競争・最低価格<br>回目<br>令和03年02月本日 11時06分<br>令和03年02月17日 12時00分<br>印刷 | <b>₹</b> ð      |             |        |
|                                                                                                    |               |                                                                    |                                                                                              |                 |             |        |

入札締切のお知らせが表示 されます。

入札書の受付が締め切られ たことを確認します。

これで入札締切のお知らせ の確認手続きは完了です。

入札結果のお知らせが発行 されると、連絡先E-mail宛 てに通知書発行趣旨のメー

電子入札システムにログイン後、以下の操作により通

ルが届きます。

知書を確認します。

### (6)入札結果のお知らせ受理

| ◆福岡市電子入札システムからのお知らせ                                                                                          |
|----------------------------------------------------------------------------------------------------|
| 入札(見積)参加業者各位                                                                                                 |
| 入札結果のお知らせを発行しましたのでお知らせ致します。<br>電子入札システムにて通知書を確認してください。                                                       |
| 調達案件番号:13070401110020201193<br>調達案件名称:00医療品購入<br>入札方式名称:指名競争・最低価格<br>調達機関名称:福岡市<br>部局名 :財政局 財政部<br>事務所名 :契約課 |
| 入札結果のお知らせ 発行日時 :令和03年02月25日 11時18分                                                                           |
| ※通知書等の内容については、発注機関へお尋ねください。                                                                                  |
| ************************************                                                                         |
|                                                                                                    |

| <b>杀</b> 福岡市 |                                                         | 2)<br>電子入札システム                                   | 021年02月25日 11時185<br>榆証機能 | 分 福岡市 電子》                           | 札システム    | へルプ                          | 0                          | 行された案件は、「通                                                                              |
|--------------|---------------------------------------------------------|--------------------------------------------------|---------------------------|-------------------------------------|----------|------------------------------|----------------------------|-----------------------------------------------------------------------------------------|
| ^            |                                                         |                                                  | 調達案件                      | 一覧                                  |          |                              |                            | ■ 状況」欄か「結果通知                                                                            |
|              | 発注番号<br>入札方式<br>部局<br>入札受領規服限<br>開札日時<br>表示件数<br>案件表示順序 | 20060823000001<br>全て<br>財政局財政部<br>10 ✓<br>廃注番号 、 | 調達案件名称                    | 決款<br>○○医療品購入<br>全て<br>年/不調案件を表示する場 | く        | べださい<br>表示案<br>全案件<br>検索 (1) | 件 1-1<br>数 1<br>1 <b>》</b> | 発行済」と表示されて<br>ます。発注者から発行<br>れた通知書が未参照の<br>件には、「通知書」構<br>「未参照有り」の「<br>示」ボタンが表示され<br>います。 |
|              | No. WTO                                                 | 調達案件名称                                           | 進捗状況                      | 証明書等/<br>提案書等<br>提出 再提出 月報          | 書 辞退届    | 通知書                          | 発注者からの<br>アナウンス            | 通知書を確認する案件                                                                              |
|              |                                                         | 療品購入                                             | 結果通知書発行済                  | <u>#</u>                            | <u>ă</u> | 未参照有り<br>表示案件<br>全案件数        | : 1-1<br>( 1               | 小」小グノを選択しよ                                                                              |
|              |                                                         |                                                  |                           |                                     |          |                              | •                          |                                                                                         |
|              |                                                         |                                                  |                           |                                     |          |                              |                            |                                                                                         |
|              |                                                         |                                                  |                           |                                     |          |                              |                            |                                                                                         |
| $\sim$       |                                                         |                                                  |                           |                                     |          |                              |                            |                                                                                         |

|   |        | 電子入札システム 検証機能     |                        | へルプ   |
|---|--------|-------------------|------------------------|-------|
| ^ |        |                   | 通知書一覧                  |       |
|   | 執行回数   | 通知書名              | 通知書発行日付                | 通知書確認 |
|   | 2      | 人札結果のお知らせ         | 令和03年02月25日 (木) 11時18分 | 未参照   |
|   | 1 2    | 人札締切のお知らせ         | 令和03年02月25日 (木) 11時06分 | 参照済   |
|   | 2      | <u>しれ書受付のお知らせ</u> | 令和03年02月25日 (木) 10時54分 | 参照済   |
|   |        |                   |                        |       |
|   | 通知書名   |                   | 通知書発行日付                | 通知書確認 |
|   | 案件修正のお | <u>新知らせ</u>       | 令和03年02月25日(木)11時05分   | 参照済   |
|   | 指名通知書  |                   | 令和03年02月25日(木)09時35分   | 参照済   |
|   |        |                   | <b>展</b> る             |       |

発注者から発行された通 知書が未参照の案件には、 「通知書確認」欄に「未 参照」と表示されていま す。

通知書一覧画面が表示され ますので、「通知書名」欄 の「入札結果のお知らせ」 を選択します。

| <b>え</b> 福岡市 |                                              | 電子入札システィ                                               | 2021年02月25日 11時24分<br>A 橡証機能                                                                                       | 福岡市 電子入机    | システム<br>へルプ     | 0 |
|--------------|----------------------------------------------|--------------------------------------------------------|----------------------------------------------------------------------------------------------------|-------------|-----------------|---|
| <u>^</u>     |                                              |                                                        | 入札結果のお知                                                                                                    | 印らせ         |                 |   |
|              | 業者 <del>番号</del><br>資格審査登録番<br>業者名称<br>代表者氏名 | 130710000000901<br>号 000000901<br>福岡市物品販売(株<br>代表 太郎 様 | )                                                                                                    |             | 福岡市 財政局 財政部 契約課 |   |
|              |                                              | 下記の                                                    | 調達案件について、落札者が決定し                                                                                                   | ましたので通知いたしま | ्व.             |   |
|              |                                              |                                                        | 58                                                                                                    |             |                 |   |
|              |                                              | 発注番号<br>調達案件名称<br>入札方式<br>開札日時<br>落札業者名<br>落札金額<br>備考  | 20060823000001<br>○○医療品購入<br>指名競争・最低価格<br>今新10年0年0月25日(木)11時16分<br>福岡市物品販売(林)<br>400000円(税抜き)<br>落礼金額に消費税相当額を加算したま | 金額を契約金額とする。 |                 |   |
|              |                                              |                                                        | 印刷                                                                                                    | <b>戻る</b>   | Z               |   |
|              |                                              |                                                        |                                                                                                    |             |                 |   |
|              |                                              |                                                        |                                                                                                    |             |                 |   |
|              |                                              |                                                        |                                                                                                    |             |                 |   |
|              |                                              |                                                        |                                                                                                    |             |                 |   |
| ×            |                                              |                                                        |                                                                                                    |             |                 |   |

入札結果のお知らせ画面が 表示されます。

これと同じ通知書が入札に 参加したすべての企業に届 いています。落札企業名称 で落札したことを確認しま す。

これで入札結果のお知らせ の確認手続きは完了です。

#### (7)くじによる落札者決定の場合

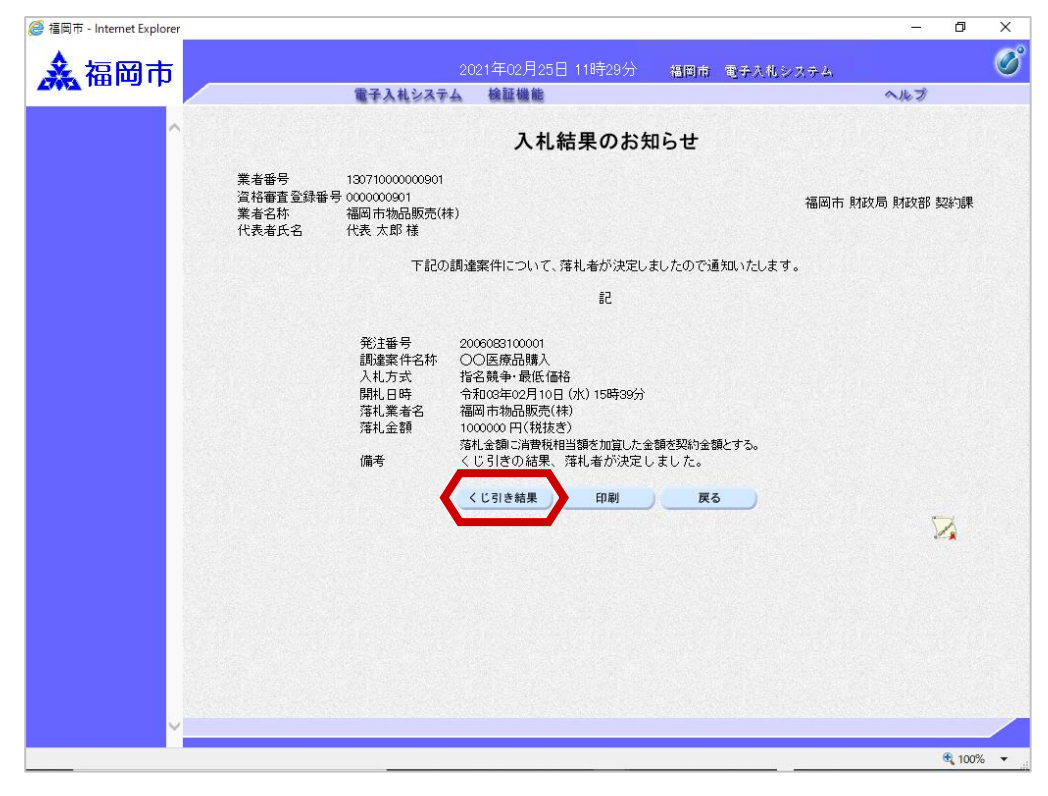

くじによる落札者決定の場 合、入札結果のお知らせに 「くじ引き結果」ボタンが 表示されます。

「くじ引き結果」ボタンを 選択します。

| @ 福岡市 - Internet Explorer<br>▲ 福岡市 20                         | 21年02月25日 11時28分 - 福岡市 電子売札システム<br>線延機能                                                                          | - 0 ×    | くじ引き判定画面が表示<br>されます。                                  |
|---------------------------------------------------------------|----------------------------------------------------------------------------------------------------|----------|-------------------------------------------------------|
| 発注番号<br>調達案件名称<br>開札日時<br>(U番号合計<br>余り<br>※抽選は、(U番号合計値)       | くじ引き判定<br>200008310001<br>〇〇医療品購入<br>令和03年02月10日(水)15時39分<br>988<br>0<br>2090次参加業者数(2)で除算した余り(0)に1を加算して順位を決定します。 | Î        | 同価の落札者が二社以上<br>の場合は、電子的な「く<br>じ引き」により落札者を<br>決定いたします。 |
| なお順位は参加受付順です<br>No <b>業者名称</b><br>1 福岡市物品販売(株)<br>2 福岡医療関連(協) | 。                                                                                                    |          | 入札書提出時に入力され<br>た3桁の番号がここで表<br>示されています。                |
|                                                               | <b>天</b> る                                                                                                    |          |                                                       |
|                                                               |                                                                                                    |          |                                                       |
|                                                               |                                                                                                    |          |                                                       |
|                                                               |                                                                                                    | ® 100% • |                                                       |